Acesse o WEBGIZ pelo Portal do Aluno no site: barrocolopes.com

barrocolopes.com IMAGINAÇÃO einand PROGRAMAÇÃO bilidade Pré-médio s que analisam os fatores que iam o aprendizado do estudante: Simulados Evolucional Simulado 5 (22) 99825-2602 ertificação **Habil Mente** Vestibula TOFE Iornada Avalia 360 BARRCOO Formamos estudantes que se expressam em O futuro precisa de cidadãos persistentes, criativos Preparamos jovens para alcançar resultados e diversas linguagens e resolvem problemas concretizar seus projetos de vida, sem medo de e inovadores, que sejam capazes de enfrentar complexos com inteligência emocional e errar. desafios e construir um mundo melhor para todos. pensamento crítico. PROPOSTA PEDAGÓGICA MATRÍCULAS PORTAL DO PROFESSOR PORTAL DO ALUNO Blog SOBRE DIA A DIA BARROCO DIGITAL

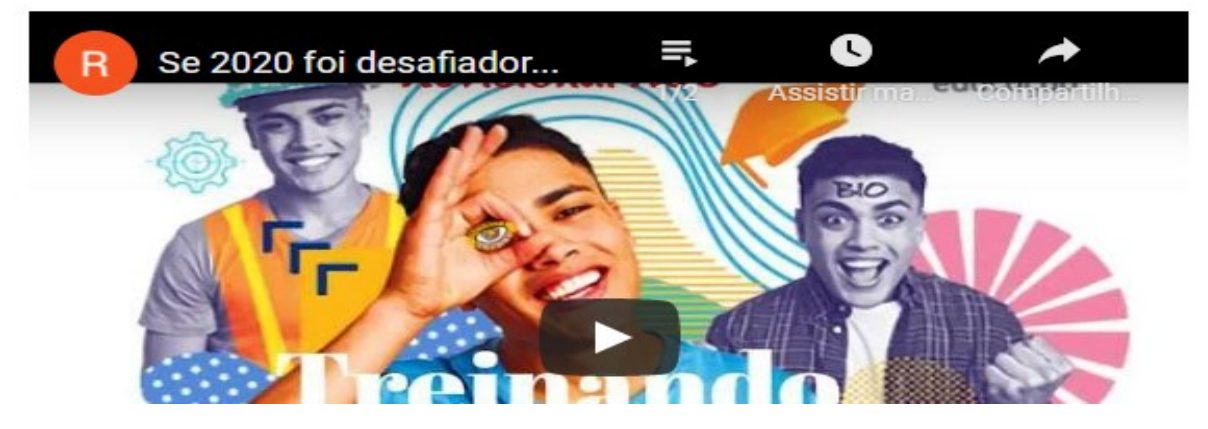

O Colégio Barroco Lopes há 30 anos forma cidadãos conectados, utilizando uma proposta pedagógica que alia ludicidade, inclusão social, inovação digital e um sistema de ensino atualizado com a BNCC (Base Nacional Comun Curricular).

Do Maternal ao Ensino Médio.

### Emissão de 2ª via de boleto de mensalidade Entre no ícone do Webgiz

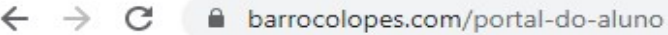

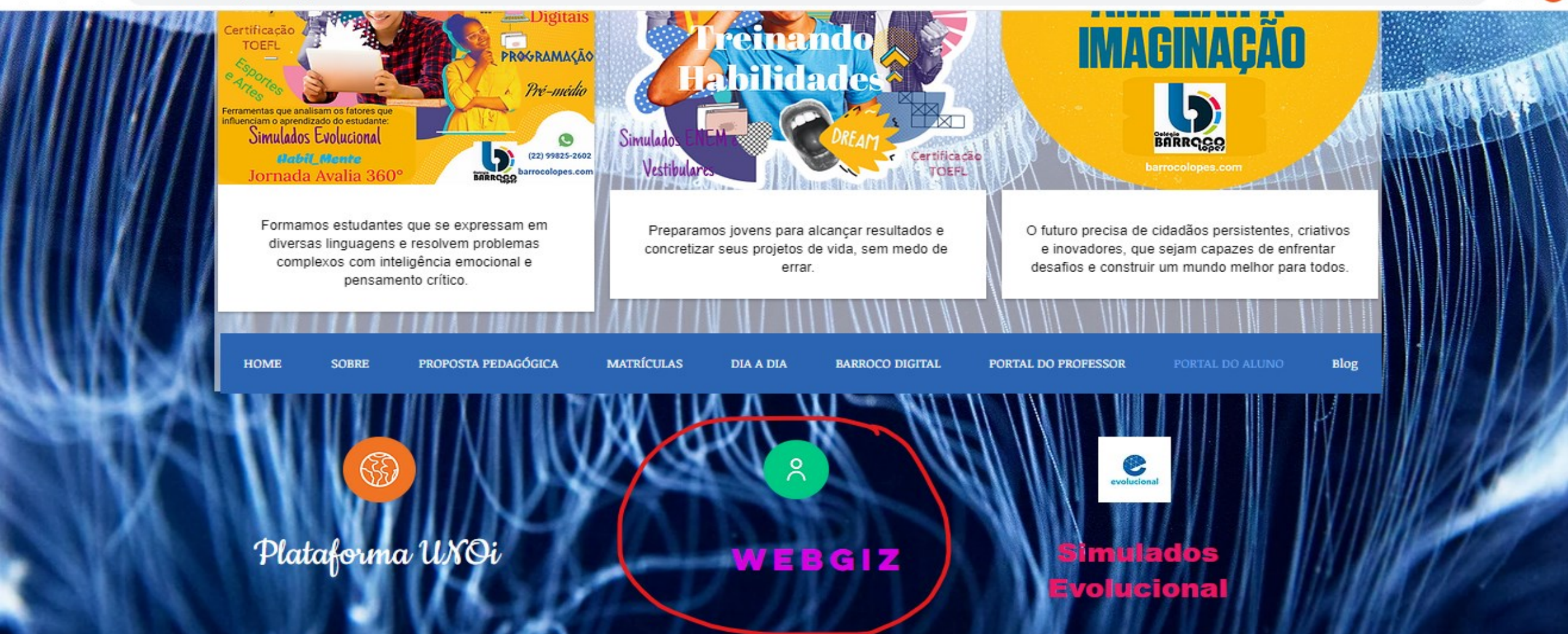

Acesse o Webgiz com o CPF do responsável financeiro do aluno. A senha é o mesmo CPF sem pontos e traço.

| Entrada de usuário<br>Tipo de usuário Responsável V<br>CPF 🕱<br>Senha 🍞<br>Instituição Colégio Barroco Lopes V<br>LOGIN<br>Esqueceu a senha? |  |
|----------------------------------------------------------------------------------------------------|--|

WEBGIZ é um software desenvolvido por AIX Sistemas

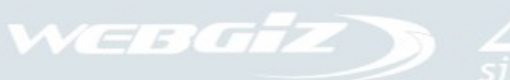

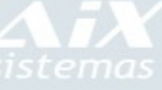

Abra o tópico "Recebimentos" e depois acesse "- Situação Financeira"

|                                                          |                                                                                                    |          |      |      |     |    |     |     |     |      |     |    |       |         |    |      | +   | •  | e    |               | 0            | Ô                   |                 |              |      |     |                      |
|----------------------------------------------------------|----------------------------------------------------------------------------------------------------|----------|------|------|-----|----|-----|-----|-----|------|-----|----|-------|---------|----|------|-----|----|------|---------------|--------------|---------------------|-----------------|--------------|------|-----|----------------------|
| 00001573                                                 | EF2 - ENSINO FU                                                                                                    | INDAMENT | AL 2 |      |     |    |     |     |     |      |     |    |       |         |    |      |     |    | Vers | Se:<br>ão 3.0 | ssão<br>.1RC | expira 6<br>4793 14 | em 26<br>1/01/2 | min.<br>2021 | 01-2 | 021 | <ul> <li>✓</li></ul> |
| [+] Dados Pessoais<br>[+] Mensagens (novas)              | soais       Ordenação: • Matriz / Grau • Alfabética       Ao clicar sobre a nota exibir: • Avaliações Escolares • Gráfico Aluno         (novas)       Interventing en elementaria exitination e elementaria e elementaria e elemen |          |      |      |     |    |     |     |     |      |     |    | uno 3 | ( Turma |    |      |     |    |      |               |              |                     |                 |              |      |     |                      |
| [+] Acadêmico                                            | Notas / Freq                                                                                                    | uencia   |      |      |     |    |     |     |     |      |     |    |       |         |    |      |     |    |      |               |              |                     |                 |              |      |     | Situa                |
| [-] Recebimentos                                         |                                                                                                    | _        |      |      |     |    |     | Not | tas |      |     |    |       |         |    |      |     |    |      | Falt          | tas          |                     |                 |              | de   |     |                      |
| - Situação Financeira<br>- Situação Financeira Matrícula | Disciplinas                                                                                                    | Turma    | 1T   | RP1T | R1T | 2Т | RP2 | R2T | зт  | RРЗТ | RЗT | MF | RF    | RSF     | 1T | RP1T | R1T | 2Т | RP2  | R2T           | зт           | RРЗТ                | RЗT             | MF           | RF   | RSF | vinc<br>ni<br>discip |
| [+] Matrícula                                            | ARTES                                                                                                    | 6A       | -    | -    | -   | -  | -   | -   | -   | -    | -   | -  | -     | -       | 0  | 0    | 0   | 0  | 0    | 0             | 0            | 0                   | 0               | 0            | 0    | 0   | Regu                 |
|                                                          | CIÊNCIAS                                                                                                    | 6A       | -    | -    | -   | -  | -   | -   | -   | -    | -   | -  | -     | -       | 0  | 0    | 0   | 0  | 0    | 0             | 0            | 0                   | 0               | 0            | 0    | 0   | Regi                 |
| Minha                                                    | EDUCAÇÃO<br>FÍSICA                                                                                                    | 6A       | -    | -    | -   | -  | -   | -   | -   | -    | -   | -  | -     | -       | 0  | 0    | 0   | 0  | 0    | 0             | 0            | 0                   | 0               | 0            | 0    | 0   | Regu                 |
| BIDIIOTECO                                               | FILOSOFIA *                                                                                                    | 6A       | -    | -    | -   | -  | -   | -   | -   | -    | -   | -  | -     | -       | 0  | 0    | 0   | 0  | 0    | 0             | 0            | 0                   | 0               | 0            | 0    | 0   | Regu                 |
|                                                          | GEOGRAFIA                                                                                                    | 6A       | -    | -    | -   | -  | -   | -   | -   | -    | -   | -  | -     | -       | 0  | 0    | 0   | 0  | 0    | 0             | 0            | 0                   | 0               | 0            | 0    | 0   | Regu                 |
|                                                          |                                                                                                    |          |      |      |     |    |     |     |     |      |     |    |       |         | -  | ~    | -   | -  | ~    | -             | -            | -                   |                 |              |      |     |                      |
|                                                          | HISTÓRIA                                                                                                    | 6A       | -    | -    | -   | -  | -   | -   | -   | -    | -   | -  | -     | -       | 0  | 0    | 0   | 0  | 0    | 0             | 0            | 0                   | 0               | 0            | 0    | 0   | Regi                 |

#### Clique no ícone selecionado abaixo para gerar o boleto bancário.

| C A Não seguro   blwebgiz.ddns.net:9090/webgiz/index.php?option=com_aixrecebimentos&view=situacaofinanceira |                |         |                                  |       |            |            |          |          |                     |         |               | * 🖪     |
|----------------------------------------------------------------------------------------------------|----------------|---------|----------------------------------|-------|------------|------------|----------|----------|---------------------|---------|---------------|---------|
| [+] Academico<br>[-] Recebimentos<br>- Situação Financeira<br>- Situação Financeira Matrícula               | Núm.<br>Boleto | Parcela | Tipo Débito                      | Turma | Vencimento | Pagamento  | Valentia | Desconto | Multa<br>/<br>Juros | Líquido | Valor<br>Pago | Período |
| [+] Matefeula                                                                                               | Não<br>gerado! | 01/12   | MENSALIDADE                      |       | 30/01/2021 | 12/02/2020 | 1.169.02 |          |                     |         | ,             | J1-2021 |
|                                                                                                    | Não<br>gerado! | 01/02   | ESCOLAR DE<br>MATERIAL           |       | 30/01/2021 |            | 60,00    | 0,00     | 0,00                | 60,00   | 0,00          | 01-2021 |
| Minha<br>Biblioteca                                                                                         | Não<br>gerado! | 01/01   | MATERIAL UNO<br>INTERNACIONAL    |       | 30/01/2021 | 02/08/2021 | 900,00   | 0,00     | 0,00                | 900,00  | 900,00        | 01-2021 |
| .com.br                                                                                                    | Não<br>gerado! | 01/01   | Portal do Aluno /<br>Responsável |       | 30/01/2021 |            | 20,00    | 0,00     | 0,80                | 20,80   | 0,00          | 01-2021 |
|                                                                                                    | Não<br>gerado! | 01/01   | Taxa de Eventos                  |       | 30/01/2021 |            | 90,00    | 0,00     | 3,60                | 93,60   | 0,00          | 01-2021 |
|                                                                                                    | Não<br>gerado! | 01/01   | MATERIAL UNO<br>INTERNACIONAL    |       | 30/01/2021 |            | 549,50   | 0,00     | 0,00                | 549,50  | 0,00          | 01-2021 |
|                                                                                                    | 000105628      | 02/12   | MENSALIDADE                      |       | 28/02/2021 | 02/08/2021 | 1.169.02 |          |                     |         |               | 01-2021 |
|                                                                                                    | Não<br>gerado! | 02/02   | ESCOLAR DE<br>MATERIAL           |       | 28/02/2021 |            | 60,00    | 0,00     | 0,00                | 60,00   | 0,00          | 01-2021 |
|                                                                                                    | \$ 0112327     | 12/03   | MENSALIDADE                      |       | 30/03/2021 |            |          |          |                     |         | 0,00          | 01-2021 |
|                                                                                                    | \$ 00112335    | 12/04   | MENSALIDADE                      |       | 30/04/2021 |            | 1.169.02 |          |                     |         |               | 01-2021 |
|                                                                                                    | 000112343      | 12/05   | MENSALIDADE                      | _     | 30/05/2021 |            | 1.169.02 |          |                     |         |               | 01-2021 |
|                                                                                                    | 000112350      | 12/06   | MENSALIDADE                      |       | 30/06/2021 |            | 1.169.02 |          |                     |         |               | 01-2    |
|                                                                                                    | 000112368      | 12/07   | MENSALIDADE                      |       | 30/07/2021 |            | 1.169.02 |          |                     |         |               | 01-2    |
|                                                                                                    | 000112376      | 12/08   | MENSALIDADE                      |       | 30/08/2021 |            | 1.169.02 |          |                     |         |               | 01-2    |

# Aparecerá a mensagem de impressão abaixo e depois apertar em "Imprimir boleto".

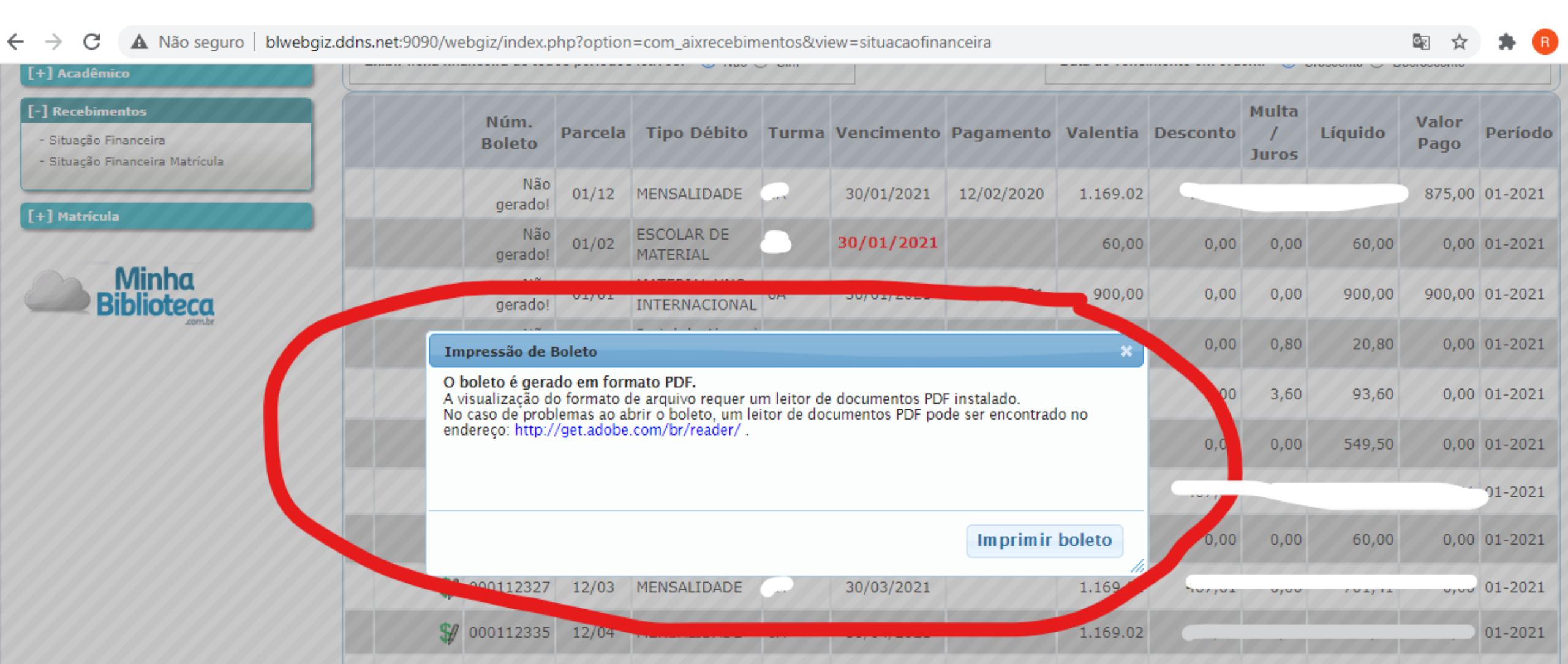

## O boleto será baixado em PDF na pasta "Downloads" do computador. Também poderá ser aberto clicando em cima do arquivo gerado conforme abaixo.

| > C 🔺 Não seguro   blwebgiz.ddns.net:9090/webgiz/index.php?option=com_aixrecebimentos&view=situacaofinanceira |     |                |         |                                  |       |            |            |  |  |  |  |  |
|----------------------------------------------------------------------------------------------------|-----|----------------|---------|----------------------------------|-------|------------|------------|--|--|--|--|--|
| [+] Acadêmico                                                                                                 |     |                |         |                                  | / 0   |            |            |  |  |  |  |  |
| [-] Recebimentos<br>- Situação Financeira<br>- Situação Financeira Matrícula                                  |     | Núm.<br>Boleto | Parcela | Tipo Débito                      | Turma | Vencimento | Pagamento  |  |  |  |  |  |
| [+] Matrícula                                                                                                 |     | Não<br>gerado! | 01/12   | MENSALIDADE                      |       | 30/01/2021 | 12/02/2020 |  |  |  |  |  |
|                                                                                                    |     | Não<br>gerado! | 01/02   | ESCOLAR DE<br>MATERIAL           |       | 30/01/2021 |            |  |  |  |  |  |
| Biblioteca                                                                                                    |     | Não<br>gerado! | 01/01   | MATERIAL UNO<br>INTERNACIONAL    |       | 30/01/2021 | 02/08/2021 |  |  |  |  |  |
| .com.br                                                                                                    |     | Não<br>gerado! | 01/01   | Portal do Aluno /<br>Responsável |       | 30/01/2021 |            |  |  |  |  |  |
|                                                                                                    |     | Não<br>gerado! | 01/01   | Taxa de Eventos                  |       | 30/01/2021 |            |  |  |  |  |  |
|                                                                                                    |     | Não<br>gerado! | 01/01   | MATERIAL UNO<br>INTERNACIONAL    |       | 30/01/2021 |            |  |  |  |  |  |
|                                                                                                    |     | 000105628      | 02/12   | MENSALIDADE                      |       | 28/02/2021 | 02/08/2021 |  |  |  |  |  |
|                                                                                                    |     | Não<br>gerado! | 02/02   | ESCOLAR DE<br>MATERIAL           |       | 28/02/2021 |            |  |  |  |  |  |
|                                                                                                    | \$1 | 000112327      | 12/03   | MENSALIDADE                      |       | 30/03/2021 |            |  |  |  |  |  |
|                                                                                                    | \$1 | 000112335      | 12/04   | MENSALIDADE                      |       | 30/04/2021 |            |  |  |  |  |  |
|                                                                                                    |     | 000112343      | 12/05   | MENSALIDADE                      |       | 30/05/2021 |            |  |  |  |  |  |
|                                                                                                    |     | 000112350      | 12/06   | MENSALIDADE                      |       | 30/06/2021 |            |  |  |  |  |  |
|                                                                                                    |     | 000112368      | 12/07   | MENSALIDADE                      |       | 30/07/2021 |            |  |  |  |  |  |